## 第十五届全国免疫学学术大会电子学分证书 查询及打印流程

会议结束 15-20 个工作日后,请现场登记过学分的参会代表,登 录系统下载电子学分证书:

1. 登录国家级 CME 项目网上申报及信息反馈系统

网址为: <u>https://cmegsb.cma.org.cn/national\_project/login.jsp</u>

不用登录用户名和密码,直接点击学员学分查询/证书打印,见下
图。

| 国家级CME项目网上                                     | 申报及信息               | 反馈系统     |
|------------------------------------------------|---------------------|----------|
|                                                |                     |          |
| 用户名:                                           |                     |          |
| <b>У</b> а н.                                  |                     |          |
| 登录<br>举办项目时,请先下载此Exce1模板建学员通讯录。<br>学员学分查询/证书打印 | <b>取消</b><br>用户操作说明 | 历年公布项目查询 |

3. 输入项目名称: 第十五届全国免疫学学术大会, 项目编号: 2023-02-

07-017(国)和学员姓名,点击查询。

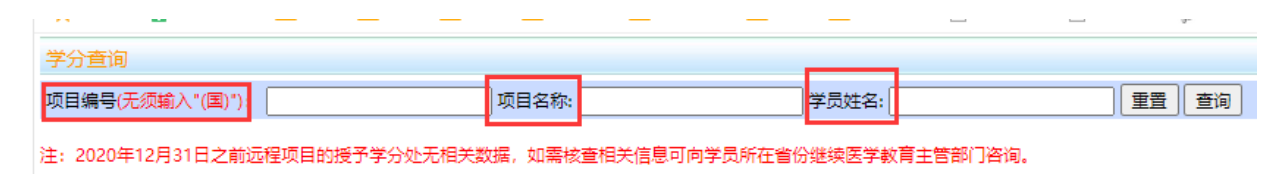

4. 点击页面右上角打印学分证书即可。